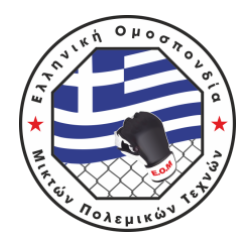

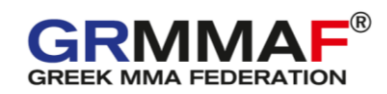

# ΟΔΗΓΙΕΣ ΧΡΗΣΗΣ ΕΦΑΡΜΟΓΗΣ SMOOTHCOMP

Για να δηλώσετε συμμετοχή για μια διοργάνωση της Ελληνικής Ομοσπονδίας Μικτών Πολεμικών Τεχνών μέσω της εφαρμογής SMOOTHCOMP ακολουθείστε τα παρακάτω απλά βήματα:

1. Αρχικά, δημιουργήστε έναν λογαριασμό χρήστη (<u>https://smoothcomp.com/en</u>).

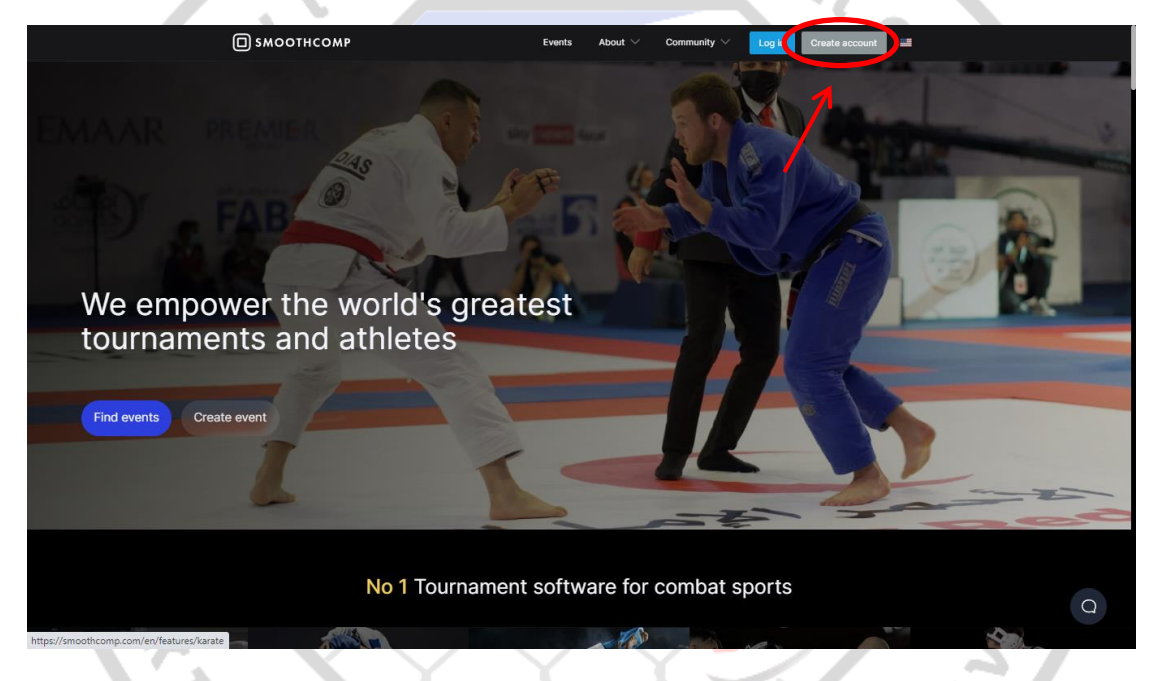

2. Συμπληρώστε τα στοιχεία σας και ακολουθήστε τις απλές οδηγίες που θα σας δώσει η εφαρμογή για τη δημιουργία του λογαριασμού σας.

| советности      советности      советност | Events           | About $\sim$ . (             | community $\smallsetminus$ | Log in | Create account | 22 |  |   |
|----------------------------------------------------------------------------------------------------|------------------|------------------------------|----------------------------|--------|----------------|----|--|---|
|                                                                                                    |                  |                              |                            |        |                |    |  |   |
|                                                                                                    | Log in           | Create as                    | count                      |        |                |    |  |   |
|                                                                                                    |                  |                              |                            |        |                |    |  |   |
|                                                                                                    | First name       | Last name                    |                            |        |                |    |  |   |
|                                                                                                    |                  |                              |                            |        |                |    |  |   |
|                                                                                                    |                  |                              |                            |        |                |    |  |   |
|                                                                                                    | Email            |                              |                            |        |                |    |  |   |
|                                                                                                    | info@grmmaf.gr   |                              |                            |        |                |    |  |   |
|                                                                                                    | Confirm email    |                              |                            |        |                |    |  |   |
|                                                                                                    |                  |                              |                            |        |                |    |  |   |
|                                                                                                    |                  |                              |                            |        |                |    |  |   |
|                                                                                                    | Password         |                              |                            |        |                |    |  |   |
|                                                                                                    |                  |                              |                            |        |                |    |  |   |
|                                                                                                    | Confirm password |                              |                            |        |                |    |  |   |
|                                                                                                    |                  |                              |                            |        |                |    |  |   |
|                                                                                                    |                  |                              |                            |        |                |    |  |   |
|                                                                                                    | Δεν είμαι ρομπότ | 2                            |                            |        |                |    |  |   |
|                                                                                                    |                  | reCAPTOHA<br>Amiggros - Spec |                            |        |                |    |  |   |
|                                                                                                    |                  |                              |                            |        |                |    |  |   |
|                                                                                                    | Create a         | account                      |                            |        |                |    |  |   |
|                                                                                                    |                  |                              |                            |        |                |    |  | 0 |
|                                                                                                    |                  |                              |                            |        |                |    |  |   |

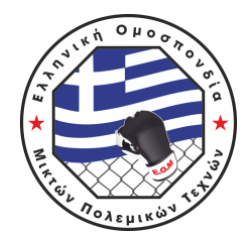

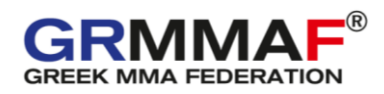

3. Εάν διαθέτετε ήδη λογαριασμό συνδεθείτε χρησιμοποιώντας το email και τον κωδικό σας.

|                          |                 | Events          | About $\checkmark$ | Community $\checkmark$ | Log in         | Create account |            |  |
|--------------------------|-----------------|-----------------|--------------------|------------------------|----------------|----------------|------------|--|
|                          |                 |                 |                    |                        |                |                |            |  |
| (                        | Log in          |                 | Create             | account                |                |                |            |  |
|                          |                 |                 |                    |                        |                |                |            |  |
|                          |                 |                 |                    |                        |                |                |            |  |
|                          | Email           |                 |                    |                        |                |                |            |  |
|                          | Password        |                 |                    |                        |                |                |            |  |
|                          |                 | Log i           | n                  |                        |                |                |            |  |
|                          |                 |                 |                    |                        |                |                |            |  |
|                          |                 |                 |                    |                        |                |                |            |  |
|                          |                 | Forgot your pas |                    |                        |                |                |            |  |
|                          |                 |                 |                    |                        |                |                | Q          |  |
|                          |                 |                 |                    | <                      |                |                |            |  |
|                          |                 |                 |                    |                        |                |                |            |  |
|                          |                 |                 |                    |                        |                |                |            |  |
| 4. Βρείτε τη διοργο      | άνωση στη       | ען ס            | οποία              | επιθυμ                 | είτε           | να σι          | υμμετέχετε |  |
| (https://smoothcomp      | .com/en/eve     | ent/10          | <u>)794</u> ).     |                        |                |                | 5/         |  |
|                          |                 | Events          | About 🗸 Cor        |                        | Create account |                |            |  |
|                          |                 |                 |                    |                        |                |                |            |  |
| EMAAR PREMIER            |                 |                 |                    | 0                      | -              |                | 4          |  |
|                          | 15              | Ŧ               | 14-2               | me                     | Par            | and the second |            |  |
| FAB                      | S. 000          |                 |                    | 25/                    | 1A             |                |            |  |
|                          | MA              | FA.             | No.                |                        |                | 13             | 25 _       |  |
| We empower the w         | vorld's great   | test            |                    |                        |                | -              | A.C.       |  |
|                          | in increase     |                 |                    |                        |                |                |            |  |
| Find events Create event |                 |                 |                    |                        |                |                |            |  |
|                          | 1               |                 |                    | 6                      |                | 2              |            |  |
|                          | -               |                 | -                  | -2-                    | 10110          | -              | ee         |  |
|                          | No 1 Tournament | t softwa        | are for co         | nbat sports            |                |                |            |  |
|                          |                 |                 |                    |                        |                |                |            |  |

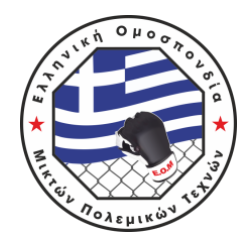

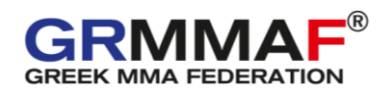

5. Δηλώστε συμμετοχή στη διοργάνωση.

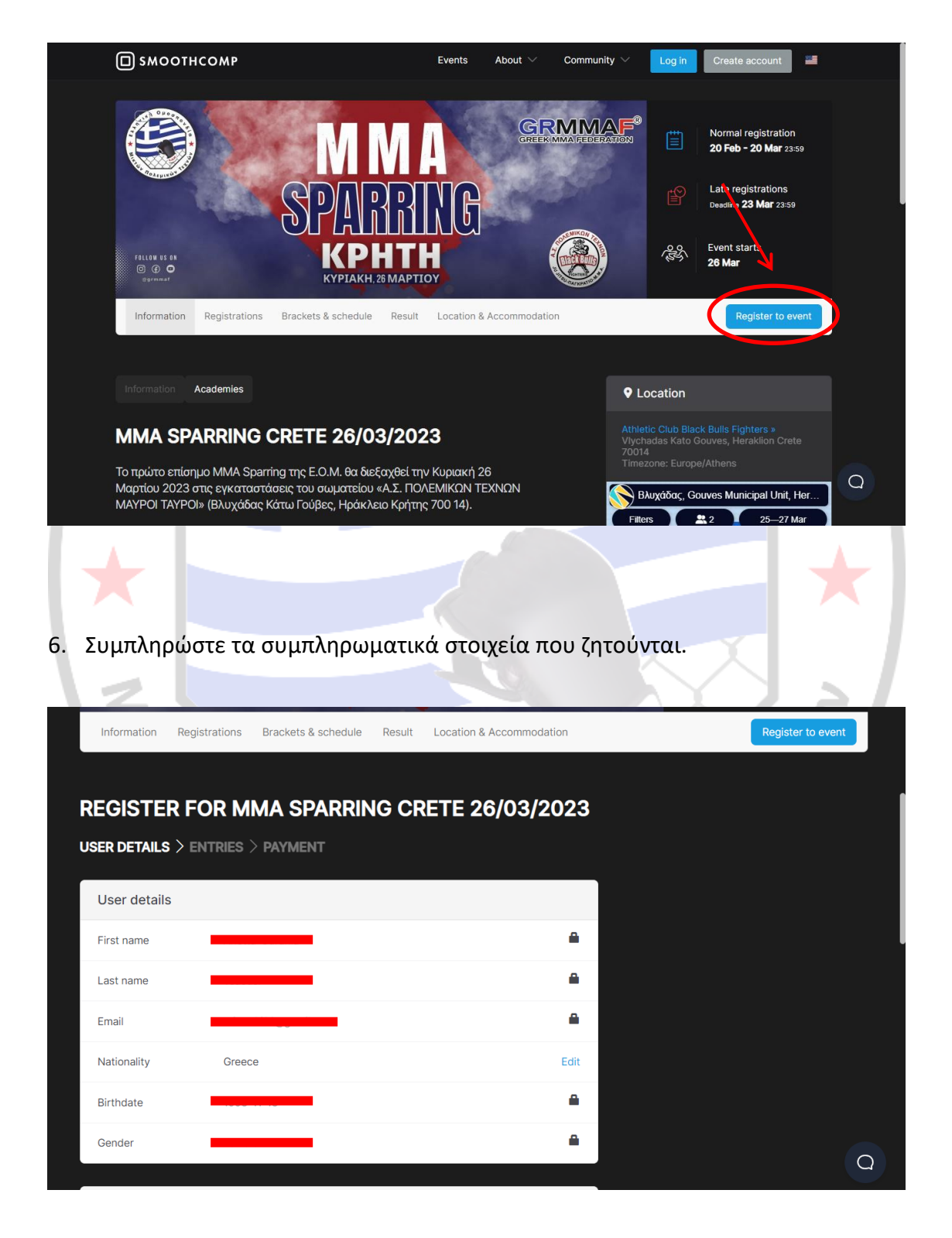

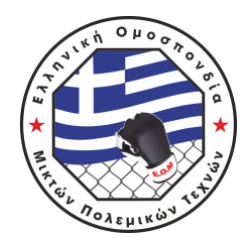

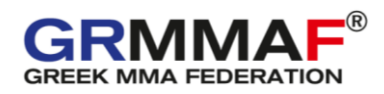

 Συμπληρώστε στο "Academy" τον τετραψήφιο κωδικό του σωματείου που ανήκετε (π.χ. 0001) με βάση τον κωδικό που θα βρείτε στα "info" της αρχικής σελίδας της διοργάνωσης.

| Contac                                                                                                    | & residence                                                                                                    |                                    |                          |                                                                                             |   |
|----------------------------------------------------------------------------------------------------|----------------------------------------------------------------------------------------------------|------------------------------------|--------------------------|---------------------------------------------------------------------------------------------|---|
| Country                                                                                                    | f residence Greece                                                                                                    |                                    | Edit                     |                                                                                             |   |
|                                                                                                    |                                                                                                    |                                    |                          |                                                                                             |   |
| MMA S                                                                                                    | PARRING CRETE 26/03/2023                                                                                                  | 3                                  |                          |                                                                                             |   |
| Αcademy<br>[Παρακα<br>τκιλητεροψή<br>του σωμά<br>ανήκετε<br>βρείτε στ<br>(π.χ. 000                                    | ούμε<br>ογήστε τον<br>οκινδικό<br>τείου που<br>του θα<br>α "info"<br>1)]                                                  | K                                  |                          |                                                                                             |   |
| Αριθμός ι<br>Αθλητική<br>[Παρακα<br>πληκτρό<br>Αριθμό Δ<br>Αθλητική<br>(π.χ. 000<br>εάν δεν ί<br>ακόμα σι<br>"TO BE A | ελτίου<br>Ιδιότητας<br>ιούμε<br>ογήστε τον<br>λίτιου<br>Ιδιότητας<br>.2022.001),<br>χει εκδοθεί<br>μπληρώστε<br>PPROVED'] |                                    |                          |                                                                                             |   |
|                                                                                                    |                                                                                                    | Save and                           | continue >               |                                                                                             | Q |
|                                                                                                    |                                                                                                    |                                    |                          | X                                                                                           |   |
|                                                                                                    | SP<br>SP                                                                                                    | A M A<br>APPRING<br>(PHTH          |                          | Normal registration<br>20 Feb - 20 Mar 23:59<br>Late registrations<br>Deadline 23 Mar 23:59 |   |
| laformat                                                                                                    | en Desistentione Deselvate 8                                                                                              |                                    | Carron and a second      | Desister to suggi                                                                           |   |
| informat                                                                                                    | on Registrations Brackets & S                                                                                             | schedule Result Location & Accomin | location                 | Register to event                                                                           |   |
| Informatio                                                                                                    | Academies 🧲                                                                                                    |                                    | ♥ Locat                  | ion                                                                                         |   |
| ACADI                                                                                                    | MIES                                                                                                    |                                    | Athletic Cl<br>Vlychadas | ub Black Bulls Fighters »<br>Kato Gouves, Heraklion Crete                                   |   |
| 0001 → A.O.                                                                                                    | ΣΕΙΡΙΟΣ                                                                                                    |                                    | 70014<br>Timezone:       |                                                                                             |   |
| 0003 → A.Σ.                                                                                                    | Λ.Α. ΜΙΚΡΑΣΙΑΤΕΣ                                                                                                    |                                    | Βλυχάζ                   | δας, Gouves Municipal Unit, Her                                                             |   |
| $0004 \rightarrow A.\Sigma.$                                                                                          | ΠΡΑΣΙΝΟΙ ΜΑΧΗΤΕΣ ΓΚΥΖΗ                                                                                                    |                                    | Filters                  | Koridimar 25–27 Mar                                                                         |   |
| $0005 \rightarrow A.\Sigma.$                                                                                          | . ΔΑΝΑΟΣ ΩΡΑΙΟΚΑΣΤΡΟΥ                                                                                                    |                                    | Ocpinor                  | Million C                                                                                   |   |
| 0006 → A.Γ.:                                                                                                    | TAE KBO NTO POÏ                                                                                                    |                                    | UNITY .                  |                                                                                             | Q |
| 0007 → A.F.:                                                                                                    | .Κ. ΜΑΚΕΔΟΝΙΚΗ ΔΥΝΑΜΗ                                                                                                    |                                    | R.                       |                                                                                             |   |

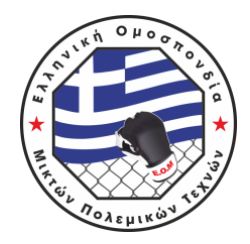

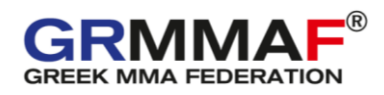

 Συμπληρώστε τον αριθμό Δελτίου σας (π.χ. 0001.2022.001). Σε περίπτωση που δεν έχει εκδοθεί ακόμα συμπληρώστε το κείμενο "ΤΟ BE APPROVED".

| Contact & resider                                                                                                    | ce               |                     |   |
|----------------------------------------------------------------------------------------------------|------------------|---------------------|---|
| Country of residence                                                                                                    | Greece           | Edit                |   |
| MMA SPARRING (                                                                                                    | CRETE 26/03/2023 |                     |   |
| Academy<br>[Παρακαλούμε<br>πληκτρολογήστε τον<br>τετραψήφιο κωδικό<br>του σωματείου που<br>ανήκετε που θα<br>βρείτε στα "inlo"<br>(π.χ. 0001)]                                                                      |                  |                     |   |
| Αριθμός Δελτίαι<br>Αθλητικής Ιδιάστητας<br>[Παρακαλούμε<br>τιληκτρολογήστε τον<br>Αριθμό Δελτίου<br>Αθλητικής Ιδιάστητας<br>(π.χ. 0001.2022.001),<br>εάν δεν έχει εκδοθεί<br>ακόμα συμπληρώστε<br>"ΤΟ ΒΕ ΑΡΡROVED"] |                  |                     |   |
|                                                                                                    |                  | Save and continue > | Q |
|                                                                                                    |                  |                     |   |
|                                                                                                    |                  |                     |   |

9. Στη συνέχεια επιλέγουμε την κατηγορία στην οποία θέλουμε να αγωνιστούμε και επιλέγουμε "Add". Προσοχή, διαβάστε αναλυτικά τους περιορισμούς κάθε κατηγορίας και επιπέδου που θα βρείτε στην επίσημη προκήρυξη της διοργάνωσης (<u>https://grmmaf.gr/episimi-prokiryxi-mma-sparring-kriti-2023/</u>).

| F | REGISTER FOR MMA SPARRING CRETE 2                                                | 26/03/20 | 23 |   |
|---|----------------------------------------------------------------------------------|----------|----|---|
|   | ISER DETAILS > ENTRIES > PAYMENT                                                 |          |    |   |
|   | Your academy and team/association                                                |          |    |   |
|   | Academy/Club                                                                     |          |    |   |
|   | Affiliation/Team                                                                 | <u> </u> |    |   |
|   | No team/association                                                              |          |    |   |
|   |                                                                                  |          |    |   |
|   | Entries                                                                          |          |    |   |
|   | By registering to MMA SPARRING CRETE 26/03/2023 you agree to their Term Service. | s of 🖌   |    |   |
|   | MMA 15 EUR                                                                       | Add      |    |   |
|   | Striking MMA (Δ1) 15 EUR                                                         | Add      |    |   |
|   | Grappling MMA (Δ2) 15 EUR                                                        | Add      |    |   |
|   | Duo Drills 15 EUR                                                                | Add      |    |   |
|   | AMEA 0 EUR                                                                       | Add      |    | Q |

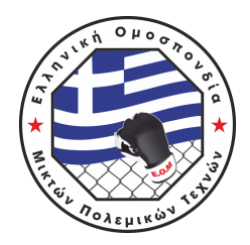

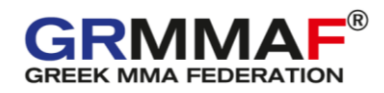

10. Συμπληρώνουμε προσεκτικά τα χαρακτηριστικά της κατηγορίας μας (φύλο, ηλικία, κιλά και επίπεδο) και πατάμε "Register". Μπορούμε να δηλώσουμε ελεύθερα όσες κατηγορίες επιθυμούμε.

|            | Entries                                   |                                                                                                |                                                           |                       |
|------------|-------------------------------------------|------------------------------------------------------------------------------------------------|-----------------------------------------------------------|-----------------------|
|            | By registering to MMA SPARRIN<br>Service. | G CRETE 26/03/2023 you agree to their <b>Terms of</b>                                          |                                                           |                       |
|            | MMA 15 EUR                                |                                                                                                |                                                           |                       |
|            | Female                                    | ~                                                                                              |                                                           |                       |
|            | 18-40 years (Adults)                      | v                                                                                              |                                                           |                       |
|            | -70,3 Kg (Lightweight)                    | v                                                                                              |                                                           | ĺ                     |
|            | A (More than 7 Fights)                    | ~                                                                                              |                                                           |                       |
|            | Add note                                  |                                                                                                |                                                           |                       |
|            | Clos Register                             |                                                                                                |                                                           |                       |
|            | Striking MMA (Δ1) 15 EUR                  | Add                                                                                            |                                                           |                       |
|            | Grappling MMA (Δ2) 15 EUR                 | Add                                                                                            |                                                           |                       |
|            |                                           | Add                                                                                            |                                                           |                       |
|            |                                           |                                                                                                |                                                           |                       |
|            |                                           |                                                                                                |                                                           | Q                     |
|            |                                           |                                                                                                | _                                                         |                       |
|            |                                           |                                                                                                |                                                           |                       |
|            |                                           |                                                                                                |                                                           |                       |
|            |                                           |                                                                                                |                                                           |                       |
|            |                                           |                                                                                                |                                                           |                       |
| 11. Στο αν | <mark>ναδυόμενο πα</mark> ι               | ράθυρο που εμφανίζ                                                                             | εται, πατάμε το                                           | κουτάκι "Accept terms |
| of serv    | vices" και στη α                          | συνέχεια "Accept".                                                                             |                                                           | X SI                  |
|            |                                           |                                                                                                | EO                                                        |                       |
|            | MMA 15 EUR                                | may also be videotaped or otherwise shown t<br>world. I hereby expressly and irrevocably fore  | o audiences around the<br>ver consent to having my        | ^                     |
|            | Female                                    | likeness shown, publicized, commented and/o<br>expect to, and in fact waive any compensation   | r reported on; and I do not<br>I might otherwise be       |                       |
|            | 18-40 years (Adults)                      | entitled to as a result thereof.                                                               |                                                           |                       |
|            | -70,3 Kg (Lightweight)                    | The organizer hereby expressly reserves the                                                    | ight, in its sole and absolute                            |                       |
|            | A (More than 7 Fights)                    | registration/application for permission to com<br>athlete and/or competitor may be used interc | pete in the event. The terms<br>nangeably. If any dispute |                       |

registration/application for permission to compete in the event. The terms athlete and/or competitor may be used interchangeably. If any dispute arises out of, or is any way related to your participation in this event, by entering your registration application, you are hereby expressly waiving and giving up your right to the filing of a lawsuit in city, state, or federal court and a trial by jury. The word "dispute" as used above refers to anything, including claims for injury (which you have already waived) that may have occurred or you claim did not occur at the event.

#### In case of minors under 18 years old.

Arcept terms of services

Striking MMA (Δ1) 15 EUR

Duo Drills 15 EUR

AMEA 0 EUR

Furthermore, if the competitor is a minor I, hereby certify that I am parent and/or legal guardian of the above named minor who has been given my express permission to compete in the event for which we are registering. And, that I have read and understood every provision of the release of liability and that I am legally competent to and freely enter into this release of liability and assume all risk on behalf of the minor (competitor) named herein and any and all successors, assigns or any other representative acting upon the minor's behalf.

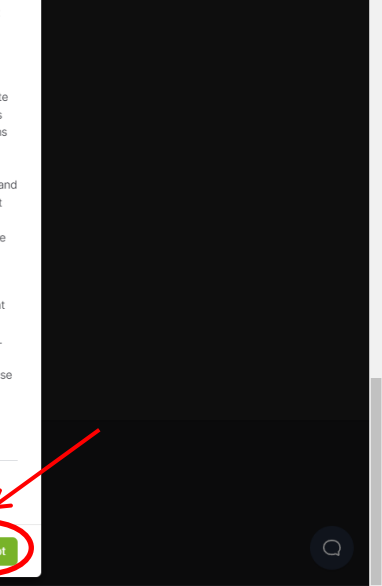

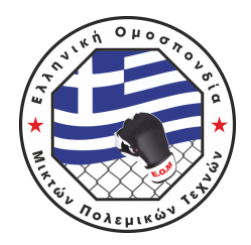

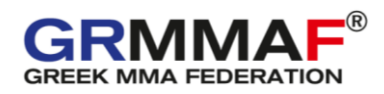

12. Αφού μας εμφανίσει την συμμετοχή που έχουμε δηλώσει και ελέγξουμε την ορθότητά της, προχωράμε πατώντας "Continue to payment".

|                     | REGISTER FOR MM                            | MA SPARRING CF                | RETE 26/03/20           | 023                                         |                    |       |
|---------------------|--------------------------------------------|-------------------------------|-------------------------|---------------------------------------------|--------------------|-------|
|                     | USER DETAILS > ENTRIES >                   | PAYMENT                       |                         |                                             |                    |       |
|                     | Your academy and team/a                    | ssociation                    |                         | Pending registrations                       |                    |       |
|                     | Academy/Club                               |                               |                         | MMA<br>Level: A<br>Age: 18-40 years         | 15 EUR 💌           |       |
|                     | Affiliation/Toom                           |                               | · · ·                   | Weight Category: -70,3 Kg<br>Gender: Female |                    |       |
|                     | Anniauon/rean                              |                               |                         | Total:                                      | 15 EUR             |       |
|                     | No team/association                        |                               |                         | Add coupon code                             |                    |       |
|                     | Entries                                    |                               |                         |                                             | Continue to paymen |       |
|                     | By registering to MMA SPARRING<br>Service. | CRETE 26/03/2023 you agree to | o their <b>Terms of</b> |                                             |                    |       |
|                     | MMA 15 EUR                                 |                               | N/A Why?                |                                             |                    |       |
|                     | Gender                                     |                               | ~                       |                                             |                    |       |
|                     | Age                                        |                               | ~                       |                                             |                    |       |
|                     | Weight Category                            |                               | ~                       |                                             |                    |       |
|                     | Level                                      |                               | ~                       |                                             |                    | Q     |
| A                   |                                            |                               |                         |                                             |                    | A 1   |
|                     |                                            |                               |                         |                                             |                    |       |
|                     |                                            |                               |                         |                                             |                    |       |
|                     |                                            |                               |                         |                                             |                    |       |
| 12                  |                                            |                               | 40.050.000              | Deveel                                      |                    |       |
| 13. Hpoxo           | δράμε στην πλη                             | ιρωμη με τη μ                 | 169000 100              | Paypai.                                     |                    | 5/    |
| $\langle \rangle >$ |                                            |                               |                         |                                             |                    |       |
|                     |                                            | ΥY                            | X                       | ,N.                                         |                    | 3     |
|                     |                                            |                               |                         |                                             |                    |       |
|                     |                                            |                               | CHECKOUT                |                                             | as ball            |       |
|                     |                                            | Your cart                     |                         |                                             |                    |       |
|                     |                                            | Product                       |                         | Price                                       |                    | 1/2 2 |
|                     |                                            | -                             | MMA / A / 18-40 years / | -70,3 Kg / 15 €                             |                    |       |
|                     |                                            | Female                        |                         | 15.6                                        |                    |       |
|                     |                                            | PAYMENT METHOD                |                         | 10 0                                        |                    |       |
|                     |                                            | Paypal                        |                         |                                             |                    |       |
|                     |                                            |                               |                         |                                             |                    |       |
|                     |                                            | Back                          |                         | Next                                        | K                  |       |

othcomp is a tournament software for combat sports. The smoothest way to participate, organize and follow competitions. See you on the mat!

Get support Terms of Service Privacy Policy

Q

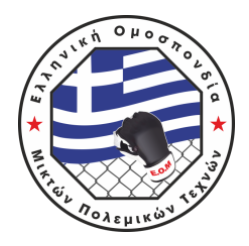

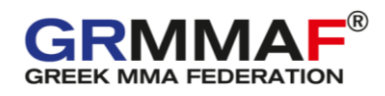

14. Ολοκληρώνουμε την πληρωμή του παραβόλου συμμετοχής μέσω της εφαρμογής.

|   | •                                                                                                 |   |
|---|---------------------------------------------------------------------------------------------------|---|
|   | Pay with PayPal<br>With a PayPal account, you're eligible for Purchase<br>Protection and Rewards. |   |
|   | Email or mobile number                                                                            |   |
|   | Enter your password Forgot password?                                                              |   |
|   | Log In<br>or                                                                                      |   |
|   | Create an Account                                                                                 |   |
| * |                                                                                                   | * |

15. Έχοντας ολοκληρώσει με επιτυχία την πληρωμή του παραβόλου θα μας εμφανιστεί το ακόλουθο μήνυμα.

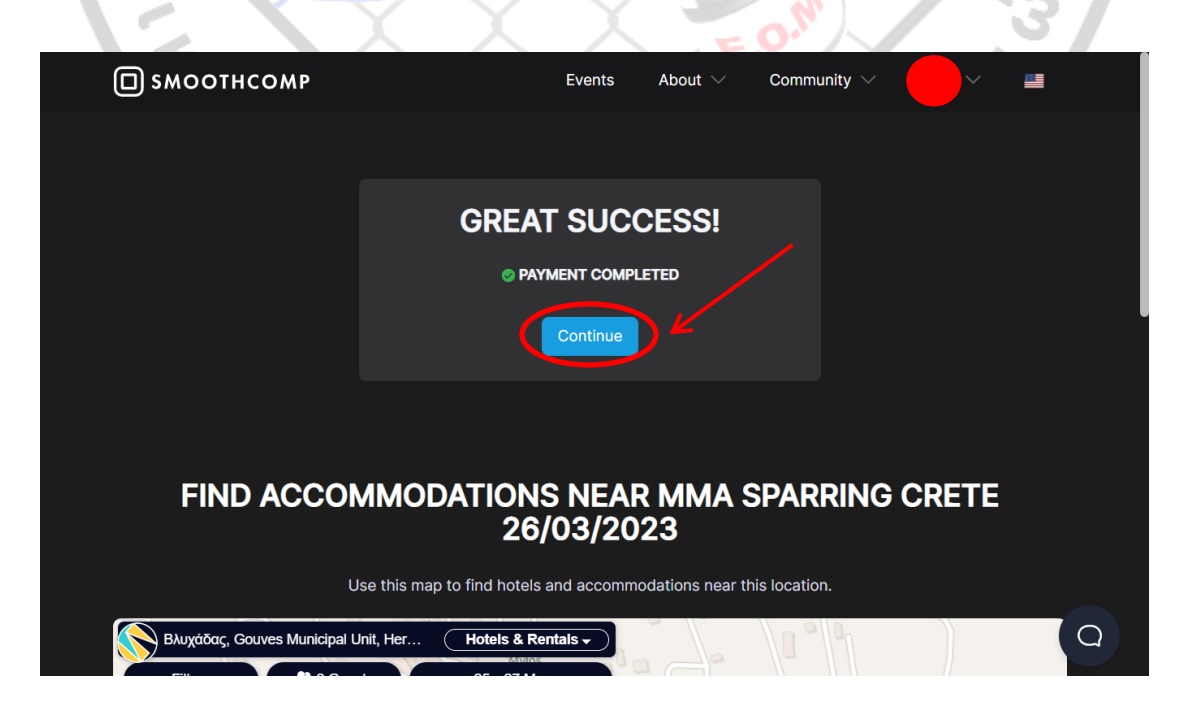

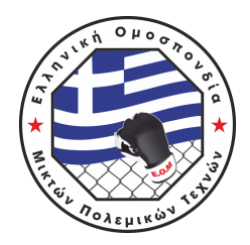

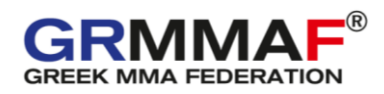

16. Πατώντας στον λογαριασμό σας θα μπορείτε πλέον να βλέπετε τη δήλωσή σας και να κάνετε κάποια πιθανή αλλαγή ΠΡΙΝ την ημερομηνία λήξης των εγγραφών επιλέγοντας "Edit".

| YOUR                                                                   | REGISTRA                                                                | TIONS             |                 |             |              |   |
|------------------------------------------------------------------------|-------------------------------------------------------------------------|-------------------|-----------------|-------------|--------------|---|
| MMA SF                                                                 | PARRING CRETE                                                           | 26/03/2023        | Mar 26, 2023    |             |              |   |
| MMA / Fer<br>Level: A<br>Age: 18-40 ye<br>Weight Categ<br>Gender: Fema | male / 18-40 years /<br><sup>ears</sup><br><b>jory:</b> -70,3 Kg<br>ale | -70,3 Kg / A Paid | Edit            |             |              |   |
| Go to ev                                                               | vent Add more                                                           | Cancel            |                 |             |              |   |
| ORDER                                                                  | HISTORY                                                                 | ,                 |                 |             |              |   |
| #                                                                      | Date                                                                    | Name              |                 | Amount      | Confirmation | 0 |
| 2726620                                                                | 2023-02-26                                                              | MMA SPARRING CF   | RETE 26/03/2023 | Paid 15 EUR | Confirmation |   |
|                                                                        |                                                                         |                   |                 |             | <b>• •</b>   |   |

### ΠΡΟΣΟΧΗ!!!

Οι συμμετοχές έχουν περαστεί στο σύστημα και θεωρούνται έγκυρες μόνο μετά την ολοκλήρωση της πληρωμής του αντίστοιχου παραβόλου. Σε περίπτωση που η πληρωμή παραμείνει σε εκκρεμότητα μετά την λήξη της προθεσμίας δηλώσεων, η συμμετοχή ΔΕΝ θα περαστεί στο σύστημα.

Για οποιαδήποτε επιπλέον διευκρίνιση ή οδηγία σχετικά με το σύστημα διαχείρισης των συμμετοχών σας στην εφαρμογή, μπορείτε να επικοινωνήσετε μαζί μας:

- Email: info@grmmaf.gr
- Τηλ.: 210-8040223 / 6970358438
- Facebook/Instagram: grmmaf

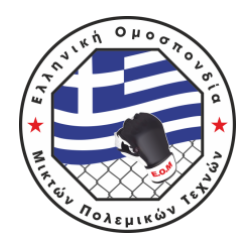

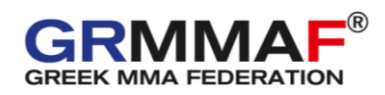

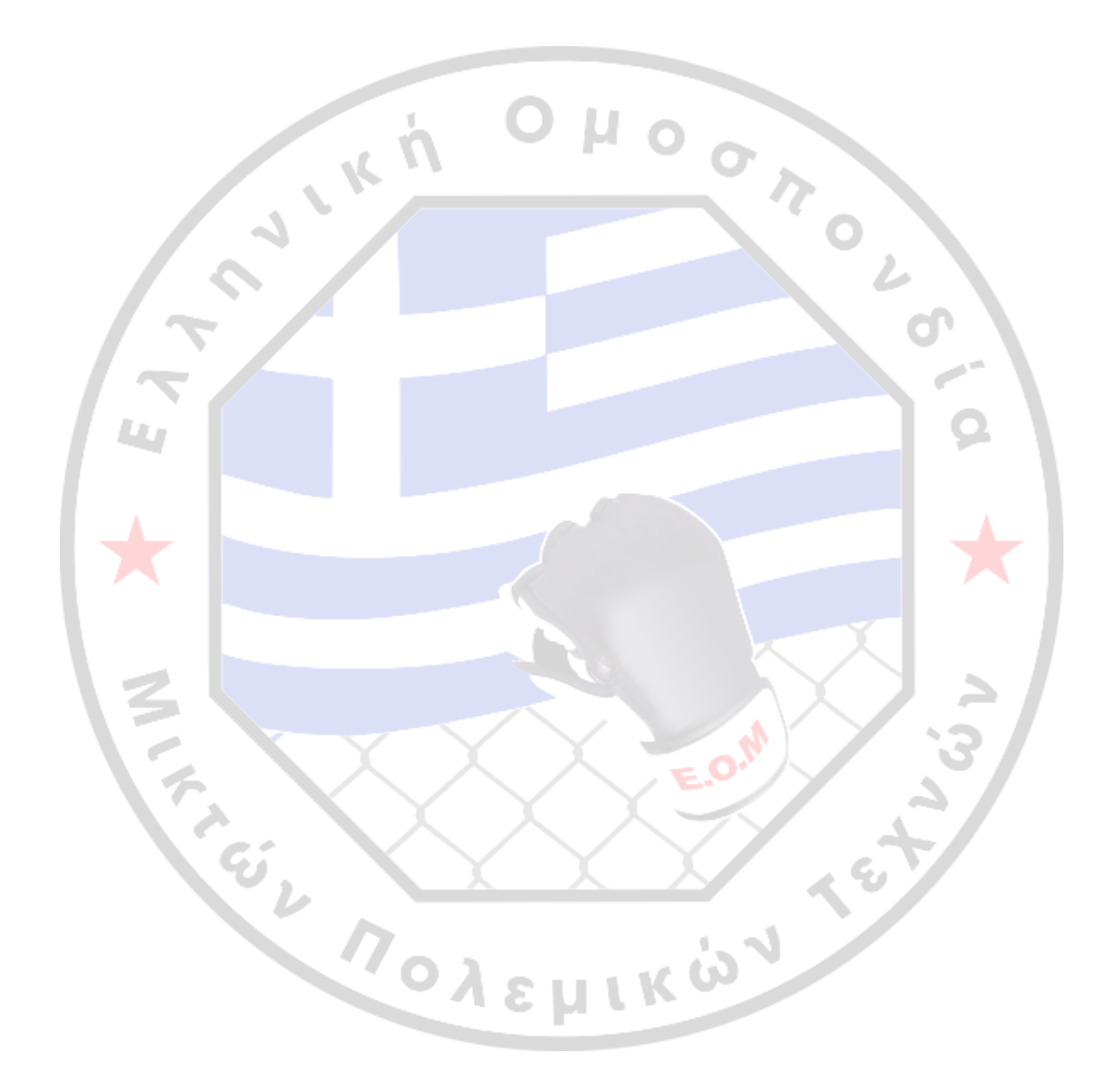

10